# 査読システム マニュアル

2020.5.7 R102 作成

## 目次

| 1. | はじ    | こめに                         | . 4 |
|----|-------|-----------------------------|-----|
|    | 1.1.  | 本書の目的                       | . 4 |
| 2. | アフ    | プリケーション                     | . 5 |
|    | 2.1.  | アプリケーションの起動                 | . 5 |
|    | 2.2.  | 新規登録                        | . 5 |
|    | 2.3.  | ログイン                        | . 6 |
|    | 2.4.  | ログイン後画面                     | . 6 |
|    | 2.5.  | メニュー                        | . 7 |
|    | 2.5.  | 1. 一般ユーザ 査読担当者 査読担当委員 編集委員長 | . 7 |
|    | 2.5.  | 2. 事務局 管理者                  | . 7 |
|    | 2.6.  | 投稿詳細画面                      | . 8 |
|    | 2.6.  | 1. 事務局以外                    | . 8 |
|    | 2.6.  | 2. 事務局                      | . 9 |
| 3. | 投稿    | 高について                       | 10  |
|    | 3.1.  | 初期画面                        | 10  |
|    | 3.2.  | 新規投稿                        | 10  |
|    | 3.3 詳 | 細画面                         | 11  |
| 4. | 投稿    | i~査読完了までの流れ                 | 12  |
|    | 4.1.  | 投稿者:投稿                      | 12  |
|    | 4.2.  | 事務局                         | 12  |
|    | 4.1.  | 1. 原稿の差し戻し有                 | 12  |
|    | 4.1.  | 2. 原稿の差し戻し無                 | 12  |
|    | 4.3.  | 查読担当委員                      | 13  |
|    | 4.1.  | 3. 査読担当者の設定                 | 13  |
|    | 4.4.  | 查読担当者 ×2 OR 3 人             | 13  |
|    | 4.4.  | 1. 査読結果の登録                  | 13  |
|    | 4.4.  | 2. 查読担当者 全員結果登録             | 13  |
|    | 4.5.  | 事務局回答                       | 14  |
|    | 4.4.  | 3. 事務局回答の登録                 | 14  |

| 4.4.4.  | 査読結果による分岐                                                                                                    | . 14             |
|---------|----------------------------------------------------------------------------------------------------|------------------|
| .6. 事務  | ;局回答【B/C:要修正】                                                                                                    | . 14             |
| 4.6.1.  | 投稿者:詳細ページより、第2稿のアップロードを行う                                                                                                    | . 14             |
| .7. 第2  | 稿 事務局                                                                                                    | . 15             |
| 4.7.1.  | 原稿の差し戻し有                                                                                                    | . 15             |
| 4.7.2.  | 原稿の差し戻し無                                                                                                    | . 15             |
| .8. 査読  | 担当委員                                                                                                    | . 16             |
| 4.8.1.  | 査読担当者の追加 有                                                                                                    | . 16             |
| 4.8.2.  | 査読担当者の追加 無                                                                                                    | . 16             |
| .9. 以降  | ·                                                                                                    | . 16             |
| .10. 事  | 「務局回答【A:掲載可】                                                                                                    | . 16             |
| 4.10.1. | 事務局回答【A:掲載可】                                                                                                    | . 16             |
| 4.10.2. | 編集委員長                                                                                                    | . 16             |
| 4.10.3. | 事務局                                                                                                    | . 16             |
| ユーザ管    | 理関係                                                                                                    | . 17             |
| 5.1. グル | ープ                                                                                                    | . 17             |
| 5.1.1.  | 権限を持つグループ詳細                                                                                                    | . 17             |
| 5.1.2.  | グループの追加                                                                                                    | . 17             |
| 6.1.1   |                                                                                                    | . 17             |
| 5.2. ユー | ·ザ管理                                                                                                    | . 18             |
| 5.2.1.  | ユーザの追加                                                                                                    | . 18             |
| 5.2.2   | ユーザの編集                                                                                                    | . 18             |
| 5.2.3.  | 状態の有効/無効                                                                                                    | . 18             |
| その他     |                                                                                                    | . 19             |
| ・アップロ   | ード上限                                                                                                    | . 19             |
|         | <ul> <li>4.4.4.</li> <li>a.6. 事務</li> <li>4.6.1.</li> <li>a.7. 第 2</li> <li>4.7.1.</li> <li>4.7.2.</li> <li>a.8. 査請</li> <li>4.8.1.</li> <li>4.8.2.</li> <li>a.9. 以降</li> <li>a.10. 事</li> <li>4.10.1.</li> <li>4.10.2.</li> <li>4.10.3.</li> <li><b>ユーザ管</b></li> <li>5.1.1.</li> <li>5.1.2.</li> <li>6.1.1</li> <li>5.2.2.</li> <li>5.2.3.</li> <li>その他</li> <li>アップロ</li> </ul> | 4.4.4. 査読結果による分岐 |

## 1. はじめに

## 1.1. 本書の目的

本書は査読システムの基本的な操作を説明するマニュアルです。

## 2. アプリケーション

## 2.1. アプリケーションの起動

PC にログインした後、ブラウザを起動します。 次に以下の URL を入力しアクセスすると、ログイン画面が表示されます。

https://c-info.niph.go.jp/sadoku/auth/login

## 2.2. 新規登録

上記 URL から新規登録ボタンをクリック、または以下の URL を入力しアクセスすると新規登録 画面が表示されます。

https://c-info.niph.go.jp/sadoku/register/signup/

| 「保健医療科学」投稿・査読システム                                              |   |
|----------------------------------------------------------------|---|
| システム利用登録                                                       |   |
| メールアドレスを入力                                                     | Ū |
| 送信                                                             |   |
| 送信したメールアドレス宛に確認メールが届きま<br>す。 記載されたURLにアクセスして登録処理を完<br>了してください。 |   |
| 登録済みの方はこちらから»ログイン                                              |   |
|                                                                |   |
|                                                                |   |
|                                                                |   |

- ① 査読システムで利用するメールアドレスを入力します。
- ② 「送信」をクリックします。
- ③ 送信したメールアドレス宛に確認メールが届きます。
- ④ 記載された URL にアクセスして登録処理を完了してください。

2.3. ログイン

| ログインしてください                   |
|------------------------------|
|                              |
|                              |
| Password 🔒 2                 |
| ログインしたままにする<br>パスワードを忘れましたか? |
| 新規登録                         |

- ⑤ ログイン用メールアドレスを入力します。
- ⑥ 「パスワード」を入力します。
- ⑦ 「ログイン」をクリックしてログインします。

## 2.4. ログイン後画面

| 「保    | 健医療科学」投稿・査読システム         | 投稿一覧 投稿申込 | パスワード変更 |      |  |  |  |  |  |  |
|-------|-------------------------|-----------|---------|------|--|--|--|--|--|--|
| 申請者向( | 申請者向け投稿一覧 2             |           |         |      |  |  |  |  |  |  |
| 詳細    | 受付No.                   | ステータス     | 論題      | 希望区分 |  |  |  |  |  |  |
| 詳細    | 2020-10 (登録日2020/05/08) | 第1稿受付待ち   | test    | 書評   |  |  |  |  |  |  |
| 詳細    | 2020-09 (登録日2020/05/08) | 承認完了      | テスト     | 総説   |  |  |  |  |  |  |
| 詳細    | 2020-07 (登録日2020/04/08) | 第1稿受付待ち   | test    | 論壇   |  |  |  |  |  |  |
| 詳細    | 2020-05 (登録日2020/04/07) | 第2稿確認待ち   | test    | 総説   |  |  |  |  |  |  |
| 詳細    | 2020-04 (登録日2020/04/07) | 第1稿受付待ち   | а       | レター  |  |  |  |  |  |  |
| 詳細    | 2020-03 (登録日2020/04/07) | 第1稿査読完了待ち | а       |      |  |  |  |  |  |  |
| 詳細    | 2020-01 (登録日2020/04/07) | 查読終了(却下)  | test    | 総説   |  |  |  |  |  |  |
| 詳細    | 2019-03 (登録日2020/03/25) | 承認完了      | てすと     | 総説開設 |  |  |  |  |  |  |
| 詳細    | 2019-02 (登録日2020/03/25) | 第2稿査読完了待ち | テスト     | 総説   |  |  |  |  |  |  |

ログイン後の画面です。各領域については以下の通りです。

① メニュー : 各機能へのナビゲーションです。

② メインエリア :各機能のコンテンツを表示します。

#### 2.5. メニュー

メニューから利用可能な機能については以下の通りです。 権限によって表示内容がかわります。

#### 2.5.1. 一般ユーザ 査読担当者 査読担当委員 編集委員長

- 2.5.1.1. 投稿一覧 投稿の進捗の表示、内容の管理を行います。
   2.5.1.2. 2.5.1.2 投稿申込
  - 新規の投稿を申し込みします。
- 2.5.1.3. 2.5.1.3 パスワード変更

パスワードの再設定をします。

2.5.1.4. 2.5.1.4 ログアウト
 査読システムからログアウトします。

#### 2.5.2. 事務局 管理者

2.5.2.1. 投稿一覧

投稿の進捗の表示、内容の管理を行います。

2.5.2.2. 設定/管理
 主機能以外の管理機能を提供します。

## **2.5.2.3.** メールテンプレート システム通知のメールのテンプレートを管理します。

#### 2.5.2.4. 期限設定

各フェーズでのリマインダーメールを送る期限を設定します。

#### 2.5.2.5. アカウント管理

査読システムを利用するアカウントを管理します。

## 2.5.2.6. ログアウト

査読システムからログアウトします。

## 2.6. 投稿詳細画面

権限によって表示内容が変わります。

2.6.1. 事務局以外

| 「保健医療科学」             | 投稿・査読システム                              | 投稿一覧  | 投稿申込 | パスワード変更 | ログアウト |
|----------------------|----------------------------------------|-------|------|---------|-------|
| 原稿                   |                                        |       |      | 审務局回答   | 1     |
| 第1稿 重読<br>(申請        | 申請原稿 1.pdf<br>潘原稿) 2020-05-08 16:02:44 |       |      |         | _     |
| -                    |                                        |       |      |         |       |
| 第2稿 -                |                                        |       |      |         |       |
| 96366 -<br>98466 -   |                                        |       |      |         |       |
| Analis -             |                                        |       |      |         | _     |
| 受付詳細                 |                                        |       |      |         | 2     |
| 受付番号                 | 2020-10                                |       |      |         |       |
| 受付年月日                | 2020/05/08                             |       |      |         |       |
| 受理日                  |                                        |       |      |         |       |
| 掲載巻号(発行年月)           | )                                      |       |      |         |       |
|                      |                                        |       |      |         |       |
| 查読申請詳細               |                                        |       |      |         | 0     |
| 論題                   | test                                   |       |      |         | 9     |
| 申込者                  | 宮下ひとみ                                  |       |      |         |       |
| 申込者メールアドレン           | x miyashita@r102.0                     | co.jp |      |         |       |
| 所属                   | test                                   |       |      |         |       |
| すべての著者               | test                                   |       |      |         |       |
| すべての著者所属             | test                                   |       |      |         |       |
| 倫理的配慮                | 該当しない                                  |       |      |         |       |
| 論文希望区分<br>(査読のつくもの)  |                                        |       |      |         |       |
| 論文希望区分<br>(査読のつかないもの | ) 書評                                   |       |      |         |       |
| 國の数                  | 1                                      |       |      |         |       |
| ページ数                 | 1                                      |       |      |         |       |
| 本文文字数                | 4                                      |       |      |         |       |
| 表の数                  | 5                                      |       |      |         |       |

詳細画面の内容は以下の通りです。

| 1 | 進捗管理エリア   | :査読の進捗状況を表示します。 |
|---|-----------|-----------------|
| 2 | 受付詳細エリア   | :投稿の受付情報を表示します。 |
| 3 | 査読申請詳細エリア | :投稿内容の詳細を表示します。 |

2.6.2. 事務局

| 第1稿 章<br>(F<br>第2稿 -<br>第3稿 -                | 12時中講原稿 1.pdf<br>申請者原稿) 2020-04-07 12:f<br>デモンストレーションファイバ<br>事務局原稿) 2020-04-13 09:3 | 7:30     | U  |
|----------------------------------------------|-------------------------------------------------------------------------------------|----------|----|
| ( <sup>4</sup><br>万<br>(1)<br>第2稿 -<br>第3稿 - | 申請者原稿) 2020-04-07 12:5<br>デモンストレーションファイル<br>事務局原稿) 2020-04-13 09:3                  | 7:30     |    |
| デ<br>(1)<br>第2柄 ・<br>第3柄 ・                   | デモンストレーションファイ川<br>事務局原稿) 2020-04-13 09:3                                            | zip      |    |
| 第2病 ·<br>第3病 ·                               |                                                                                     | 13:40    |    |
| 第3柄 -                                        |                                                                                     |          |    |
| NF - 10                                      |                                                                                     |          |    |
| 451.01                                       |                                                                                     |          |    |
| 受付詳細                                         |                                                                                     |          | (0 |
| 受付番号                                         | 2020-02                                                                             |          | 2  |
| 受付年月日                                        | 2020/04/07                                                                          |          |    |
| 查読担当委員                                       | 查読担当 太郎                                                                             |          |    |
| 查読者A                                         |                                                                                     |          |    |
| 查読者B                                         |                                                                                     |          |    |
| 受理日                                          |                                                                                     |          |    |
| 掲載巻号(発行年)                                    | 月)                                                                                  |          |    |
|                                              |                                                                                     |          |    |
| 查読申請詳細                                       |                                                                                     |          | (3 |
| 論題                                           | d                                                                                   |          | 0  |
| 申込者                                          | レビュワー 太郎                                                                            | 5        |    |
| 申込者メールアドし                                    | VZ reviewer1@r10                                                                    | )2.00.jp |    |
| 所調                                           | d                                                                                   |          |    |
| すべての著者                                       | d                                                                                   |          |    |
| すべての著者所属                                     | d                                                                                   |          |    |
| 倫理的配慮                                        | 該当しない                                                                               |          |    |
| 論文希望区分<br>(直読のつくもの)                          |                                                                                     |          |    |
| 論文希望区分<br>(査読のつかないも                          | Ø)                                                                                  |          |    |
| 国の数                                          | 1                                                                                   |          |    |
| ベージ数                                         | 1                                                                                   |          |    |
| 本文文字数                                        | 1                                                                                   |          |    |
| 表の数                                          | 1                                                                                   |          |    |

詳細画面の内容は以下の通りです。

| 1   | 進捗管理エリア            | :査読の進捗状況を表示します。                  |
|-----|--------------------|----------------------------------|
| 2   | 受付詳細エリア            | : 投稿の受付情報を表示します。                 |
| 3   | 査読申請詳細エリア          | : 投稿内容の詳細を表示します。                 |
| 4   | 期限通知メール設定          | : 各フェーズでのリマインダーメールを送る期限を設定します。   |
| 5   | 申請取り消しボタン          | :この申請を取り消します。※                   |
| ₩₿  | <b>没稿一覧から削除されま</b> | すが、DBの内容は空になっていません。              |
| 例 : | 受付番号 2020-01 を申    | 請取り消し、その後投稿した場合の受付番号は2020-02となりま |
| す。  |                    |                                  |
|     |                    |                                  |

## 3. 投稿について

## 3.1. 初期画面

| 詳細 ① | 受付No.   |                 | ステータス    | 2     | 論題                               | 1                 | 希望区分 |
|------|---------|-----------------|----------|-------|----------------------------------|-------------------|------|
| 詳細   | 2019-04 | (登録日2020/03/25) | 第2稿アップロー | - ド待ち | test<br>原稿アップロート                 | 精专                | 総説解調 |
| 詳細   | 2019-01 | (登録日2020/03/24) | 査読完了     |       | 米国関連法令<br>査する我が国<br>危機管理計画<br>改革 | から考<br>の健康<br>に期す | 総説   |

- ② 情報領域 :登録済みファイルの概要情報を表示します。
- 3.2. 新規投稿

| 「保健医療科学」投稿                    | ・査読システム               | 投稿一覧    | 投稿申込   | パスワード変更   | ログアウト  |
|-------------------------------|-----------------------|---------|--------|-----------|--------|
| 新規投稿                          |                       | 1       |        |           |        |
| 新規投稿フォーム                      |                       |         |        |           |        |
| 申込者※                          |                       |         |        |           |        |
|                               |                       | 省略      |        |           |        |
| この原稿は他の雑誌に公表<br>容について十分に理解し同意 | 長されておらず、また<br>にしています。 | 投稿中ではあ  | りません。す | べての著者が原稿に | 記載された内 |
| 第1稿ファイル <mark>※</mark>        | ファイルを選                | R 選択されて | ていません  | 2         |        |
|                               |                       | 登録      |        |           |        |
|                               |                       |         |        |           |        |

- 投稿一覧をクリックします。
   必要事項を入力・チェックします。
- ② 投稿ファイルをアップします。※ZIP ファイル可 サイズ上限 100MB
- ③登録ボタンを押し、申請します。

## 3.3 詳細画面

2.6 投稿詳細画面 の通り、投稿した内容、査読の進捗状況を表示します。 差し戻しがあった投稿ファイルの再アップロードは詳細画面より行います。

## 4. 投稿~査読完了までの流れ

## 4.1. 投稿者:投稿

投稿者が査読システムより新規投稿を登録します。

```
システム → 事務局宛に新規登録の通知
```

## 4.2. 事務局

## 4.1.1. 原稿の差し戻し有

原稿を差し戻します。申請者には事務局より直接ご依頼ください。 投稿者が投稿詳細ページより、再アップロードします。

| 「保健医療科学 | 2」投稿・査読システム | 投稿一覧 | 投稿申込 | パスワード変更 | ログアウト |
|---------|-------------|------|------|---------|-------|
|         | 原稿          |      |      | 事務局回答   |       |
| 第1稿     | 第1稿アップロード   |      |      | -       |       |
| 第2稿     | -           |      |      | -       |       |
| 第3稿     | -           |      |      | -       |       |
| 第4稿     | -           |      |      | -       |       |

### 4.1.2. 原稿の差し戻し無

① 修正済みファイルをアップします。

② 査読担当委員と査読者の人数を設定します。

| システム → 査言 | 売担当委員 : 査読担当委員設定通知 |
|-----------|--------------------|
|-----------|--------------------|

| 772 | F |      | 1.1        |   |
|-----|---|------|------------|---|
|     |   |      |            |   |
| 0   |   | 0.00 | <b>⊢</b> л |   |
| -   |   |      |            | - |

| 第1稿を差し戻す<br>※第1稿を差し戻し(取り消し)します。メールで申請者に詳細から再アップロードするよう依頼してください。 |                                                                 |  |  |  |  |  |
|-----------------------------------------------------------------|-----------------------------------------------------------------|--|--|--|--|--|
| 受付番号                                                            | 2020-10                                                         |  |  |  |  |  |
| 受付年月日                                                           | 2020/05/08                                                      |  |  |  |  |  |
| 事務局修正済みファイル                                                     | 参照 ファイルが選択されていません。                                              |  |  |  |  |  |
| 査読担当委員<br>※修正ファイルをアップロード                                        | ✓ 設定する査読者数: 2人 ✓ 登録 3<br>9 ると共に直読者を設定9 ることで、本甲病を止むに受けしたこととなります。 |  |  |  |  |  |
| 受理日                                                             |                                                                 |  |  |  |  |  |
| 揭載巻号(発行年月)                                                      |                                                                 |  |  |  |  |  |

## 4.3. 査読担当委員

## 4.1.3. 査読担当者の設定

| 4.1 | .3. 直流担当有の設定   |               |                 |
|-----|----------------|---------------|-----------------|
| (]  | 査読者を 2or3 名設定し | ます。           |                 |
|     | システム           | $\rightarrow$ | 查読担当者:查読担当者設定通知 |
|     |                |               |                 |

| 受付詳細       |            |                     |
|------------|------------|---------------------|
| 受付番号       | 2020-02    |                     |
| 受付年月日      | 2020/04/07 |                     |
| 査読担当委員     | 査読担当 太郎    | 1                   |
| 查読者A       |            | ✓ 登録 ※1人ずつ登録してください。 |
| 査読者B       |            | ✓ 登録 ※1人ずつ登録してください。 |
| 受理日        |            |                     |
| 揭載巻号(発行年月) |            |                     |
|            |            |                     |

## 4.4. 査読担当者 × 2 or 3 人

## 4.4.1. 査読結果の登録

① 査読ファイルのアップロードと査読結果を送信する。

| ſ           | 健医療科学」投稿                                                         | 高・査読システム                            | 投稿一覧               | 投稿申诉  | 2 1925                   | 7-ド変更                                | ログ     | アウト |
|-------------|------------------------------------------------------------------|-------------------------------------|--------------------|-------|--------------------------|--------------------------------------|--------|-----|
|             | 原稿                                                               | 査読結果                                |                    |       | 事務局                      | 回答                                   |        |     |
| 第<br>1<br>稿 | <del>事務局修正ファイ<br/>ル.pdf</del><br>(事務局原稿) 2020-<br>03-25 10:29:15 | 【C.要大幅修正】 宣誘<br>次郎) 2020-03-25 10:3 | 括C-結果.pdf<br>31:26 | (レビュウ | 7— 事務局<br>(2020-<br>【B.要 | -査読まとめ1-惹<br>03-25 10:32:00)<br>徹修正】 | ]下.pdf |     |
| 第<br>2<br>稿 | <b>事務局修正ファイ</b><br>ル.pdf<br>(事務局原稿) 2020-<br>03-25 10:49:44      | ファイルを選択<br>選択<br>道読結果: A 提載可<br>送信  | 択されていま<br>▼        | せん    | 1                        |                                      |        |     |
| 第<br>3<br>稿 | -                                                                | -                                   |                    |       | -                        |                                      |        |     |
| 第<br>4<br>稿 | -                                                                |                                     |                    |       |                          |                                      |        |     |

### 4.4.2. 査読担当者 全員結果登録

| システム → | 事務局:査読者の査読完了通知 |
|--------|----------------|
|--------|----------------|

## 4.5. 事務局回答

## 4.5.1. 事務局回答の登録

① 事務局回答ファイルのアップロードと、査読結果を送信する。

|     | 原稿                                                     | 査読結果                                                        | 事務局回答                                  |
|-----|--------------------------------------------------------|-------------------------------------------------------------|----------------------------------------|
| 第1稿 | 査読申請原稿 2.pdf<br>(申請者原稿) 2020-04-07<br>13:00:42         | 【A 掲載可】査読者A 結<br>果.pdf<br>(レビュワー 太郎)<br>2020-05-08 11:58:38 | 参照… ファイルが選択されていません。<br>査読結果: A.掲載可 ∨ 1 |
|     | <u>事務局修正ファイル.pdf</u><br>(事務局原稿) 2020-05-08<br>11:36:19 | 【B.要微修正】査読者C-結<br>果.pdf<br>(レビュワー花子)<br>2020.05.08 12:10:30 |                                        |

### 4.5.2. 査読結果による分岐

査読結果により、以下の3パターンに分岐します。

いずれもシステムより通知はないため、投稿申請者には事務局より直接ご連絡ください。

| A:掲載可             | B/C 要修正             | D:却下 |
|-------------------|---------------------|------|
| 編集委員長による承認段階へ     | 第2稿以降に進行            | 查読終了 |
| 進行                |                     |      |
| $\downarrow$      | $\downarrow$        |      |
| 4.10.事務局回答【A:掲載可】 | 4.6. 事務局回答【B/C:要修正】 |      |

## 4.6. 事務局回答【B/C:要修正】

## 4.6.1. 投稿者:詳細ページより、第2稿のアップロードを行う

| 「保健 | 医療科学」投稿・査読システム                                                                             | 投稿一覧              | 投稿申込     | パスワード変更                   | ログアウト |
|-----|--------------------------------------------------------------------------------------------|-------------------|----------|---------------------------|-------|
| _   |                                                                                            |                   |          |                           |       |
|     | 原稿                                                                                         | 事務局回答             |          |                           |       |
| 第1稿 | 査読申請原稿 1.pdf<br>(申請者原稿) 2020-03-25 15:56:19<br>査読申請原稿 1.pdf<br>(事務局原稿) 2020-03-25 15:57:58 | 事務局-査読<br>【D.掲載否】 | まとめ1-却下. | pdf (2020-03-26 11:16:27) |       |
| 第2稿 | 第2稿アップロード                                                                                  | -                 |          |                           |       |
| 第3稿 | -                                                                                          | -                 |          |                           |       |
| 第4稿 | -                                                                                          | -                 |          |                           |       |

## 4.7. 第2稿 事務局

## 4.7.1. 原稿の差し戻し有

① 原稿を差し戻します。申請者には事務局より直接ご依頼ください。

|         | 原稿                                                                                         | 查読結果                                                                                                    | 事務局回答                                                 |
|---------|--------------------------------------------------------------------------------------------|----------------------------------------------------------------------------------------------------|-------------------------------------------------------|
| 第1<br>稿 | 査読申請原稿 1.pdf<br>(申請者原稿) 2020-03-25 15:56:19<br>査読申請原稿 1.pdf<br>(事務局原稿) 2020-03-25 15:57:58 | 【A:掲載可】査読者A:結<br>果.pdf<br>(レビュワー太郎)<br>2020-03-26 11:15:49<br>【A.掲載可】査読者B:結<br>果.pdf<br>(レビュワー花子)<br>2020-03-26 11:16:11 | 事務局-査読まとめ1-却下.pdf<br>(2020-03-26 11:16:27)<br>【D.掲載否】 |
| 第2<br>稿 | 査読申請原稿 2.pdf<br>(申請者原稿) 2020-05-09 14:28:49                                                |                                                                                                    |                                                       |
|         | <b>査読者の追加</b> 追加する 〜                                                                       |                                                                                                    |                                                       |
|         | 参照 ファイルません。<br>修正ファイル送信                                                                    |                                                                                                    |                                                       |
|         | 確認NG (申請者へ差戻します)                                                                           | 1                                                                                                    |                                                       |

## 4.7.2. 原稿の差し戻し無

- ① 査読者を2名から3名に追加する場合、『追加する』にします。
- ② 事務局修正済みファイルをアップします。
- ③ 送信します。

査読者を2名から3名に増やす場合、以下通知を行います。

| È  | /ステム                          | $\rightarrow$        | 查読担当委員: 查読担当委員 | 追加設定通知 |
|----|-------------------------------|----------------------|----------------|--------|
|    |                               |                      |                |        |
| 第稿 | 2 査読申請原稿 2.pd<br>(申請者原稿) 2020 | f<br>-05-09 14:28:49 |                |        |
|    | 査読者の追加                        | 追加する、                | 1              |        |
|    | 参照 フェ                         | アイル…ません              | . 2            |        |
|    | 修正ファイル送信                      | 5                    | 3              |        |
|    | 確認NG (申請                      | 者へ差戻します              | )              |        |

### 4.8. 査読担当委員

### 4.8.1. 査読担当者の追加 有

詳細画面より、査読担当者を追加設定します。

システム → 査読担者:査読担当者設定通知

## 4.8.2. 査読担当者の追加 無

査読担当委員の作業はありません。

## 4.9. 以降

以降の査読の流れは【4.4. 査読担当者 × 2 or 3 人】 と同じ流れとなります。

## 4.10. 事務局回答【A:掲載可】

## 4.10.1. 事務局回答【A:掲載可】

上記送信をすると、編集委員長に承認依頼通知を行う。

#### 4.10.2. 編集委員長

- ① 承認ボタンを押します。
- ② 受理日が登録されます。
- ③ 事務局宛にシステム通知します。

|           | システム     | $\rightarrow$ | 事務局:  | 揭載卷号更新依頼通知 |  |
|-----------|----------|---------------|-------|------------|--|
| 第4 -<br>稿 |          |               | -     |            |  |
| 承認        | [        | この申請          | を承認する | 1          |  |
| 受付詳細      |          |               |       |            |  |
| 受付番号      | 2020-03  |               |       |            |  |
| 受付年月日     | 2020/04/ | 07            |       |            |  |
| 査読担当委員    | 査読担当     | 次郎            |       |            |  |
| 査読者A      | レビュワ     | 一 太郎          |       |            |  |
| 査読者B      | レビュワ     | — 花子          |       |            |  |
| 受理日       |          |               |       |            |  |
| 掲載巻号(発行年) | 月)       |               | (2)   |            |  |

掲載巻号を更新します。

## 5. ユーザ管理関係

## 5.1. グループ

## 5.1.1. 権限を持つグループ詳細

※1 事務局グループにチェックがあるユーザは投稿不可となります。

#### 5.1.1.1. admin

ユーザ管理権限を持つ

・ユーザの新規追加、編集、有効・無効の設定

## 5.1.1.2. members

一般ユーザ

#### 5.1.1.3. secretariat

事務局

- ・査読委員の設定
- ・ファイルの差し戻し
- ・事務局回答の登録
- ・査読者の人数 2→3 人への変更
- ・メールテンプレートの編集
- ・メールログの閲覧
- ·期限設定
- ・投稿の承認

#### 5.1.1.4. review\_committee

査読委員

- ・査読者の登録
- 5.1.1.5. reviewer 查読者

・査読結果の登録

#### 5.1.1.6. chairman

編集委員長

- ・事務局より掲載可とされた投稿について、承認を行う
- ・一覧表示は承認済または承認待ちの投稿のみ

## 5.1.2. グループの追加

グループの新規作成より、グループの追加を行えます。 ※グループは削除できません。 ※権限の付与はできません。

## 5.2. ユーザ管理

### 5.2.1. ユーザの追加

新規登録ボタンより、管理者側からユーザを新規追加できます。

#### 5.2.2 ユーザの編集

Edit よりユーザ情報の編集を行えます。

## 5.2.3. 状態の有効/無効

ユーザの有効/無効を切り替えられます。

無効のユーザはログインできなくなります。

## 6. その他

## ・アップロード上限

ファイルは 100MB までアップロード可能です。